# **SBA PPP APPLICATION INSTRUCTIONS**

The SBA Payroll Protection Program ("PPP") loan program can be initiated by providing your information and document through an online portal.

#### **STEP 1: DOCUMENTATION COLLECTION**

Gather the following documentation, complete the applicable forms, and scan the documents in a format (pdf preferred) that can be uploaded to the application portal:

## LIST OF REQUIRED DOCUMENTATION

- 1. ARTICLES OF INCORPORATION/ORGANIZATION (CORPORATIONS) or BYLAWS/OPERATING AGREEMENT (LLCS) or BUSINESS LICENSE (SOLE PROPRIETORSHIPS)
- 2. COMPLETED PAYROLL PROTECTION PROGRAM APPLICATION FORM
- 3. 2019 IRS QUARTERLY 940, 941 OR 944 PAYROLL TAX REPORTS
- 2019 PAYROLL REPORT (INCLUDING PAYROLL TAXES AND NUMBER OF EMPLOYEES) FOR CALENDAR YEAR 2019 or 2020 PAYROLL REPORT FROM JANUARY 1, 2020 TO FEBRUARY 29, 2020 (NEW BUSINESSES ONLY)
- 5. DOCUMENTATION SHOWING TOTAL OF ALL HEALTH INSURANCE PREMIUMS PAID BY THE COMPANY OWNER(S) UNDER A GROUP HEALTH PLAN. INCLUDE ALL EMPLOYEES AND THE COMPANY OWNERS
- 6. DOCUMENT THE SUM OF ALL RETIREMENT PLAN FUNDING THAT WAS PAID BY THE COMPANY OWNER(S) (DO NOT INCLUDE FUNDING THAT CAME FROM EMPLOYEES OUT OF THEIR PAYCHECK DEFERRALS).
- 7. COMPLETED PAYROLL CALCULATOR WORKSHEET
- 8. LIST OF ALL EMPLOYEES WITH ANNUAL SALARY OR COMPENSATION IN EXCESS OF \$100,000
- 9. COPY OF FRONT AND BACK OF DRIVERS LICENSE OR PASSPORT FOR ALL AUTHORIZED SIGNERS OF BUSINESS
- 10. SCHEDULE OF ANY SUPPLEMENTARY FACTS OR ANSWERS AS REQUESTED IN THE APPLICATION

#### **STEP 2: ACCOUNT CREATION**

#### https://mbfs.force.com/customers

- Directly under "Log In" click on New Customer? Sign Up
- What product are you interested in? Select SBA
- Enter First Name, Last Name, Email, and Mobile information
- Select Continue
- You will receive a notice that says "Check your email for a link to the application" (Note: the email will be coming from Salesforce so please check your junk or spam folder if you do not receive it within a few minutes)

# **STEP 3: ENTER APPLICATION INFORMATION**

- From your email, select the link or button to apply for a loan
- You will jump to your browser and be prompted to "Create a Password"
- Once a password is created you will walk through the application process
- Request section:
- Loan Amount: Please enter an estimated loan amount based on eligibility guidelines above. Our intention is to provide a loan amount to the fullest extent eligible.
- Loan Purpose: Enter "PPP loan program"
- Are you affiliated with a Credit Union? If yes, please enter the credit union you desire to fund the loan
- Your Business section:
- Legal Business Name: This is the corporate name of the operating small business or nonprofit
- Annual Revenue: estimated 2019 revenue
- Tax Identification Number
- Legal Entity Type
- Where is your business located? Billing and physical address
- Personal Info section:
- Role: Select either Owner, Co-Owner, or Partner
- Social Security Number (of owner/partner)
- Contact Information: Enter home and personal mailing address
- Answer Yes/No to Legal Information questions
- Borrowers & Guarantors:
- Select "Skip." All PPP loans will be made to only one entity and will not require a personal guarantee, co-borrowers, or collateral.
- Review and Submit
- Review the section under "Does everything look right?"
- Click authorization box
- Select "Submit Application"

#### **STEP 4: UPLOAD DOCUMENTS**

- You will be taken to a summary screen about next steps in the process along with a followup email. Select "Go To Dashboard."
- Either through the email confirmation or through the application portal you will be at the mail dashboard.
- Under the To-Do List there is an "Upload Documents" section. Members applying for the PPP loan can ignore the requests under this section.
- In the "Additional Documents" section, you have the option to upload documents either by "drag & drop" or browsing your computer for the electronic version of the documents.
- Upload the following documents to the Additional Documents:

## LIST OF REQUIRED DOCUMENTATION

- 1. ARTICLES OF INCORPORATION/ORGANIZATION (CORPORATIONS) or BYLAWS/OPERATING AGREEMENT (LLCS) or BUSINESS LICENSE (SOLE PROPRIETORSHIPS)
- 2. COMPLETED PAYROLL PROTECTION PROGRAM APPLICATION FORM
- 3. 2019 IRS QUARTERLY 940, 941 OR 944 PAYROLL TAX REPORTS
- 2019 PAYROLL REPORT (INCLUDING PAYROLL TAXES AND NUMBER OF EMPLOYEES) FOR CALENDAR YEAR 2019 or 2020 PAYROLL REPORT FROM JANUARY 1, 2020 TO FEBRUARY 29, 2020 (NEW BUSINESSES ONLY)
- 5. DOCUMENTATION SHOWING TOTAL OF ALL HEALTH INSURANCE PREMIUMS PAID BY THE COMPANY OWNER(S) UNDER A GROUP HEALTH PLAN. INCLUDE ALL EMPLOYEES AND THE COMPANY OWNERS
- 6. DOCUMENT THE SUM OF ALL RETIREMENT PLAN FUNDING THAT WAS PAID BY THE COMPANY OWNER(S) (DO NOT INCLUDE FUNDING THAT CAME FROM EMPLOYEES OUT OF THEIR PAYCHECK DEFERRALS).
- 7. COMPLETED PAYROLL CALCULATOR WORKSHEET
- 8. LIST OF ALL EMPLOYEES WITH ANNUAL SALARY OR COMPENSATION IN EXCESS OF \$100,000
- 9. COPY OF FRONT AND BACK OF DRIVERS LICENSE OR PASSPORT FOR ALL AUTHORIZED SIGNERS OF BUSINESS
- 10. SCHEDULE OF ANY SUPPLEMENTARY FACTS OR ANSWERS AS REQUESTED IN THE APPLICATION
- When all documents have been uploaded please send a follow-up email to your credit union contact. Please understand that processing cannot begin on your application until all required documents are completed

# **STEP 5: LOAN PROCESSING & CLOSING**

• Credit union will begin processing loan request, verify eligibility, and coordinate with business to arrange closing.